## Ulazni račun za troškove osobnih automobila (gorivo i ostalo)

Zadnje ažurirano28/08/2024 9:09 am CEST

Prilikom unosa ulaznog računa za troškove osobnih automobila, kao npr. troškova goriva, prilikom unosa rashoda važno je ispravno definirati postavke rashoda tako da program automatski raspodijeli priznate i nepriznate troškove te da troškovi na ispravan način uđu u **PDV obrazac**.

## Dodavanje rashoda

Klikom na +Novi rashod unesemo novi rashod sa sljedećim postavkama:

- U polju vrsta rashoda odaberemo **Rashod**.
- Odaberemo Konto (za RRIF je to 4075) koji želimo koristiti i stopu PDV-a.

| Rasnoa                                 |                        |                   |                | $\sim$ |
|----------------------------------------|------------------------|-------------------|----------------|--------|
| Osnovni podaci Ostali podaci           |                        |                   |                |        |
| * Vrsta rashoda:                       |                        |                   |                |        |
| Rashod                                 | ~                      |                   |                |        |
| * Konto:                               | * Stopa PDV-a:         | * Osnovica:       | * Iznos PDV-a: |        |
| 4075 - 50% troškova diesela i benzina) | 🛚 🗸 🖉 Opća stopa 🛛 🛪 🗸 | 640,00            | 160,00         |        |
| Vrsta obračuna PDV-a:                  |                        |                   |                |        |
|                                        | ~                      |                   |                |        |
| Predujam Samooporezivar                | je PDV se odbija       |                   |                |        |
|                                        | <b>V</b>               |                   |                |        |
| Analitika:                             |                        |                   |                |        |
|                                        | ~ H                    |                   |                |        |
|                                        |                        |                   |                |        |
| Opis:                                  |                        | Veza s predujmom: |                |        |

• U dijelu Ostali podaci odaberemo konto i postotak podjele za trošak te

označimo da se radi o osobnom prijevoznom sredstvu.

| Rashod                                          |     |                          | >       |
|-------------------------------------------------|-----|--------------------------|---------|
| Osnovni podaci Ostali podaci                    |     |                          |         |
| * Tip rashoda:                                  |     |                          |         |
| O Roba ○ Usluge                                 |     |                          |         |
| Konto podjele:                                  |     | % podjele:               |         |
| 4076 - 50% goriva za osobni prijevoz +50% PDV-a | × ~ | 50,00                    |         |
| Konto dobavljača:                               |     |                          |         |
|                                                 | ~   |                          |         |
|                                                 |     |                          |         |
| <ul> <li>Osobno prijevozno sredstvo</li> </ul>  |     |                          |         |
|                                                 |     |                          |         |
|                                                 |     |                          |         |
|                                                 |     | 🖹 Spremi 🖺 Spremi i novo | Odustan |

• Ako želimo, unesemo analitiku i opis rashoda (podatak se prenese na

knjiženje u temeljnici).

• Rashod spremimo i račun **potvrdimo**.

## Što pripremi program?

Program pripremi knjigovodstvenu temeljnicu s **raspodjelom priznatih i nepriznatih troškova**, iznosom **pretporeza** te s odgovarajućim **zapisima za PDV.** 

| Temeljnica          |             |              |          |                     |            |                  |            |            |                 |               |           |          |           |               |               |                  |
|---------------------|-------------|--------------|----------|---------------------|------------|------------------|------------|------------|-----------------|---------------|-----------|----------|-----------|---------------|---------------|------------------|
| < Nazad + Novo      | 🖉 Uredi     | × Brilli     | 🕞 Ispiši | Otkaži potvrđivanje | Kopirej    | Kopiraj u storno |            |            |                 |               |           |          |           |               |               | + Dodej dokument |
| KONZUM plus d.o.o.  |             |              |          |                     | 07.08.2024 |                  | 2200       |            |                 | EUR           |           | 0,00     | 800,00    |               | Zatvaranje    |                  |
| 1                   |             |              |          | 07.08.2024          | 07.08.2024 |                  | 002024     | 17         |                 |               |           |          |           |               |               |                  |
| UR/11/PP/2024-17,52 |             |              |          |                     |            |                  |            |            |                 |               |           |          |           |               |               |                  |
| KONZUM plus d.o.o.  |             |              |          |                     | 07.08.2024 |                  | 4075       |            |                 | EUR           |           | 320,00   | 0,00      |               |               |                  |
| 2                   |             |              |          |                     |            |                  |            |            |                 |               |           |          |           |               |               |                  |
| UR/11/99/2024-17;52 |             |              |          |                     |            |                  |            |            |                 |               |           |          |           |               |               |                  |
| KONZUM plus d.o.o.  |             |              |          |                     | 07.08.2024 |                  | 4076       |            |                 | EUR           |           | 400,00   | 0,00      |               |               |                  |
| 10-01/00/001417-01  |             |              |          |                     |            |                  |            |            |                 |               |           |          |           |               |               |                  |
|                     |             |              |          |                     | 07.08.2024 |                  | 140012     |            |                 | EUR           |           | 80.00    | 0.00      |               |               |                  |
| 4                   |             |              |          |                     |            |                  |            |            |                 |               |           |          |           |               |               |                  |
| UR/11/PP/2024-17;52 |             |              |          |                     |            |                  |            |            |                 |               |           |          |           |               |               |                  |
|                     |             |              |          |                     |            |                  |            |            |                 | EUR           |           | 800,00   | 800,00    |               |               |                  |
| PDV                 |             |              |          |                     |            |                  |            |            |                 |               |           |          |           |               |               |                  |
| iznosi su u EUR.    |             |              |          |                     |            |                  |            |            |                 |               |           |          |           | Q             | Pretraživanje |                  |
| Knima               |             | Datum za PDV | Vitta    | Stranka             | Dokumen    |                  | Datum dok. | Ostum      | Savka           |               | Samoopor. | Predulam | Oscove    | o treditivo   | Nekressina    | Napomena         |
| Osobno prijevozn    | o predativo | P074K        |          |                     |            |                  |            |            |                 |               |           |          |           |               |               |                  |
|                     | U-RA        | 07.08.2024   |          | KONZUM plus d.o.o.  | /11/PP/2   | 024-17;52        | 07.08.2024 | 07.08.2024 | UR/11/PP/2024-1 | 7;52 00202417 |           |          |           | 0,00          | 0,00          |                  |
|                     | 320,00      |              |          |                     |            |                  |            |            |                 |               |           |          |           |               |               |                  |
|                     |             |              |          |                     | Stepa      |                  | Osnovica   | POV-lanos  | Osn, needb, PDV | Izn. needbPDV | USLUSE O  | snovica  | PDV-iznos | Osn. neodb.Pl | >v            | Neodbijeri PDV   |
|                     |             |              |          |                     | Opta       | itopa            | 320,00     | 80,00      | 320,00          | 80,00         |           | 0,00     | 0,00      | 0)            | 20            | 0,00             |

Navedeni račun u PDV obrascu evidentira se u polju **III. 3.** (prema odabranoj općoj stopi) i **u ostalim podacima u VI 1. 1.2.** 

| III. OBRAČUNANI PRETPOREZ - UKUPNO (1.+2.+3.+4.+5.+6.+7.+8.+9.+10.+11. | 480,00 | 120,00 |
|------------------------------------------------------------------------|--------|--------|
| +12.+13.+14.+15.)                                                      |        |        |
| 1. PRETPOREZ OD PRIMLJENIH ISPORUKA U TUZEMSTVU po stopi od 5%         | 0,00   | 0,00   |
| 2. PRETPOREZ OD PRIMLJENIH ISPORUKA U TUZEMSTVU po stopi od 13%        | 0,00   | 0,00   |
| 3. PRETPOREZ OD PRIMLJENIH ISPORUKA U TUZEMSTVU po stopi od 25%        | 480,00 | 120,00 |
| 4. PRETPOREZ OD PRIMLJENIH ISPORUKA U RH ZA KOJE PDV OBRAČUNAVA        | 0,00   | 0,00   |
| PRIMATELJ (tuzemni prijenos porezne obveze)                            |        |        |
| 5. PRETPOREZ OD STJECANJA DOBARA UNUTAR EU po stopi 5%                 | 0,00   | 0,00   |
| 6. PRETPOREZ OD STJECANJA DOBARA UNUTAR EU po stopi 13%                | 0,00   | 0,00   |
| 7. PRETPOREZ OD STJECANJA DOBARA UNUTAR EU po stopi 25%                | 0,00   | 0,00   |
| 8. PRETPOREZ OD PRIMLJENIH USLUGA IZ EU po stopi 5%                    | 0,00   | 0,00   |
| 9. PRETPOREZ OD PRIMLJENIH USLUGA IZ EU po stopi 13%                   | 0,00   | 0,00   |
| 10. PRETPOREZ OD PRIMLJENIH USLUGA IZ EU po stopi 25%                  | 0,00   | 0,00   |
| 11. PRETPOREZ OD PRIMLJENIH ISPORUKA DOBARA I USLUGA OD POREZNIH       | 0,00   | 0,00   |
| OBVEZNIKA BEZ SJEDIŠTA U RH po stopi 5%                                |        |        |
| 12. PRETPOREZ OD PRIMLJENIH ISPORUKA DOBARA I USLUGA OD POREZNIH       | 0,00   | 0,00   |
| OBVEZNIKA BEZ SJEDIŠTA U RH po stopi 13%                               |        |        |
| 13. PRETPOREZ OD PRIMLJENIH ISPORUKA DOBARA I USLUGA OD POREZNIH       | 0,00   | 0,00   |
| OBVEZNIKA BEZ SJEDIŠTA U RH po stopi 25%                               |        |        |
| 14. PRETPOREZ PRI UVOZU                                                | 0,00   | 0,00   |
| 15. ISPRAVCI PRETPOREZA                                                | XXXXX  | 0,00   |

|                                                                                          |                                                 | Obrazac PDV |
|------------------------------------------------------------------------------------------|-------------------------------------------------|-------------|
| IV. OBVEZA PDV-a U OBRAČUNSKOM RAZDOBLJU: ZA UPLATU (II III.) ILI<br>ZA POVRAT (III II.) | XXXXX                                           | -118,89     |
| V. IZNOS GODIŠNJEG RAZMJERNOG ODBITKA PRETPOREZA (%)                                     | 0,00                                            |             |
| OPIS                                                                                     | VRIJEDNOST ISPORUKE<br>IZNOS U EURIMA I CENTIMA |             |
| VI. OSTALI PODACI                                                                        |                                                 |             |
| 1. ZA ISPRAVAK PRETPOREZA<br>(UKUPNO 1.1+1.2+1.3+1.4+ 1.5)                               | 320,00                                          |             |
| 1.1 NABAVA NEKRETNINA                                                                    | 0,00                                            |             |
| 1.2 NABAVA OSOBNIH AUTOMOBILA I DRUGIH<br>SREDSTAVA ZA OSOBNI PRIJEVOZ                   | 320,00                                          |             |
| 1.3 PRODAJA OSOBNIH AUTOMOBILA I DRUGIH<br>SREDSTAVA ZA OSOBNI PRIJEVOZ                  | 0,00                                            |             |
| 1.4 NABAVA OSTALE DUGOTRAJNE IMOVINE                                                     | 0,00                                            |             |
| 1.5 PRODAJA OSTALE DUGOTRAJNE IMOVINE                                                    | 0,00                                            |             |